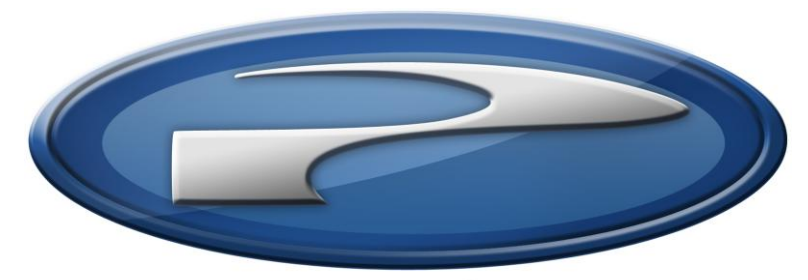

# Precision Flight Controls, Inc.

PFC Serial Digital Avionics Panel and X-Plane 9 Setup Guide

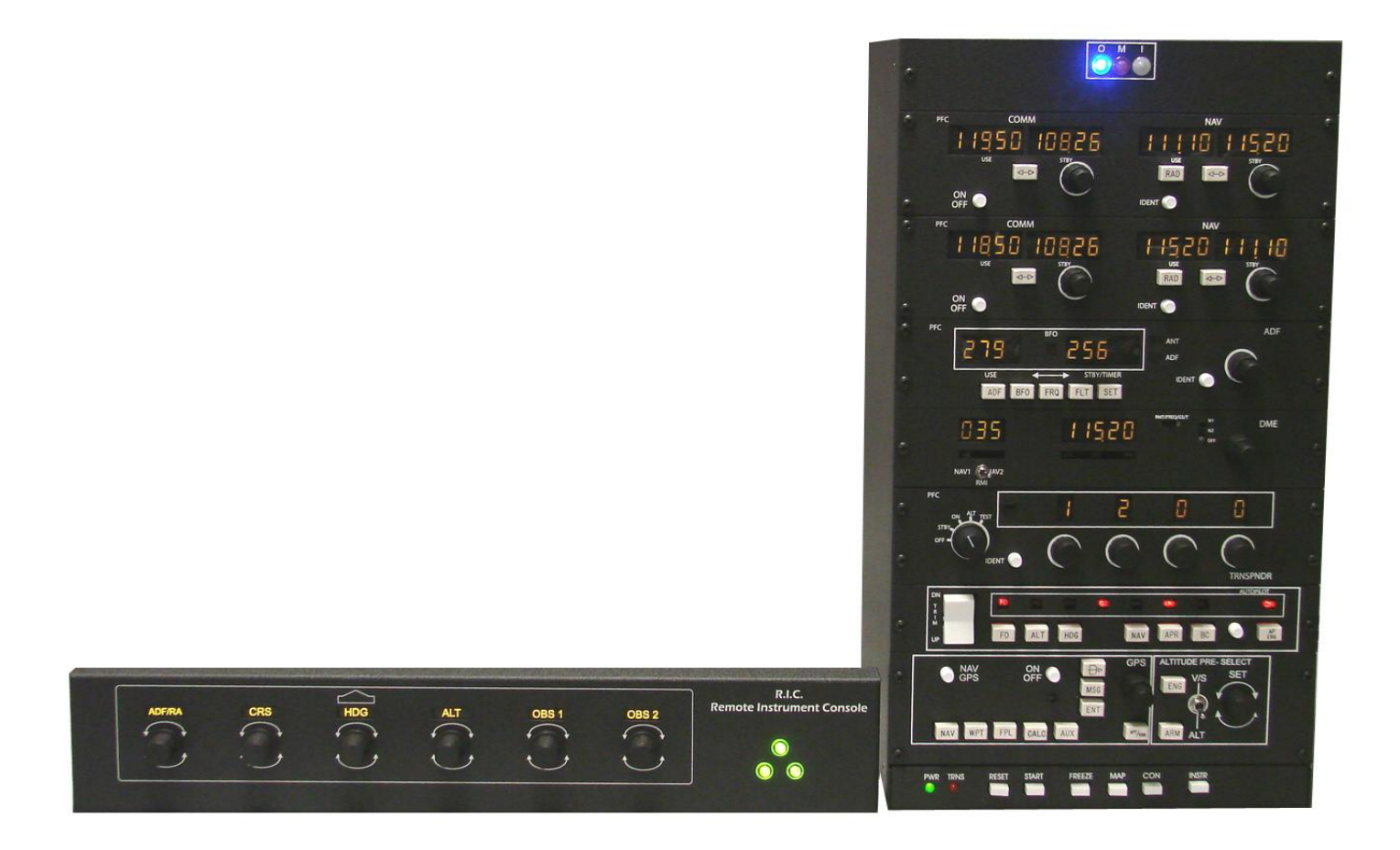

### **Preface**

This setup guide will walk you through the necessary steps to set up your PFC Serial Digital Avionics with X-Plane 9.XX. For connection diagram please refer to diagrams towards the end of this manual

This setup guide assumes that you have already installed the X-Plane 9.XX software. If you have not installed the X-Plane 9.XX, please install it now and refer to this guide once installation is done. For reference on software installation, please refer to the software manual that you have received.

### Getting the COM Port information:

The COM port or serial port is a port used by the PFC Serial Digital Avionics to communicate to X-Plane. It is important to know the correct COM port number that your PFC Serial Digital Avionics is connected to as this information will be necessary for proper communication between X-Plane and PFC Serial Digital Avionics. The steps below will guide you to find out the correct com port number.

- 1. Is X-Plane running? If it is, please exit the X-Plane by moving your mouse to the top of the screen and click on FILE and then QUIT.
- 2. Go to Start then choose Control Panel.
- 3. If you are seeing **Pick a category**, choose **Performance & Maintenance** then choose **System**. If not just choose **System**.
- 4. From the Systems Window, choose Hardware then Device Manager
- 5. Expand the Ports list by clicking on the plus (+) sign
- 6. Make a note of the numbers on the Communications Port.
- 7. Close the Device Manager window, the System Window and the Control Panel Window.

### Setting Up X-Plane

- 8. Start X-Plane.
- 9. At this point you should see an aircraft at the end of a runway, if you do, move the mouse all the way to the top and from the menu bar, choose **Settings**.
- 10. Choose Joystick, Keys & Equipment, then choose Equipment Tab
- 11. Enable the check boxes as shown in Figure 1.1
- 12. Once all the options pictured are enabled, change the com port number of the **"COM PORT for SERIAL OUT TO PFC HARDWARE"** to the one that you noted from Step 6.
- 13. Now that you have selected correct com port, close the Equipment Window by clicking on the (x) upper left hand corner.
- 14. Now move the mouse all the way to the top and from the menu bar choose **File** then choose **Quit**.
- 15. Set Up is complete.
- 16. From the Windows Desktop, start X-Plane again. You PFC Avionics is now functional.

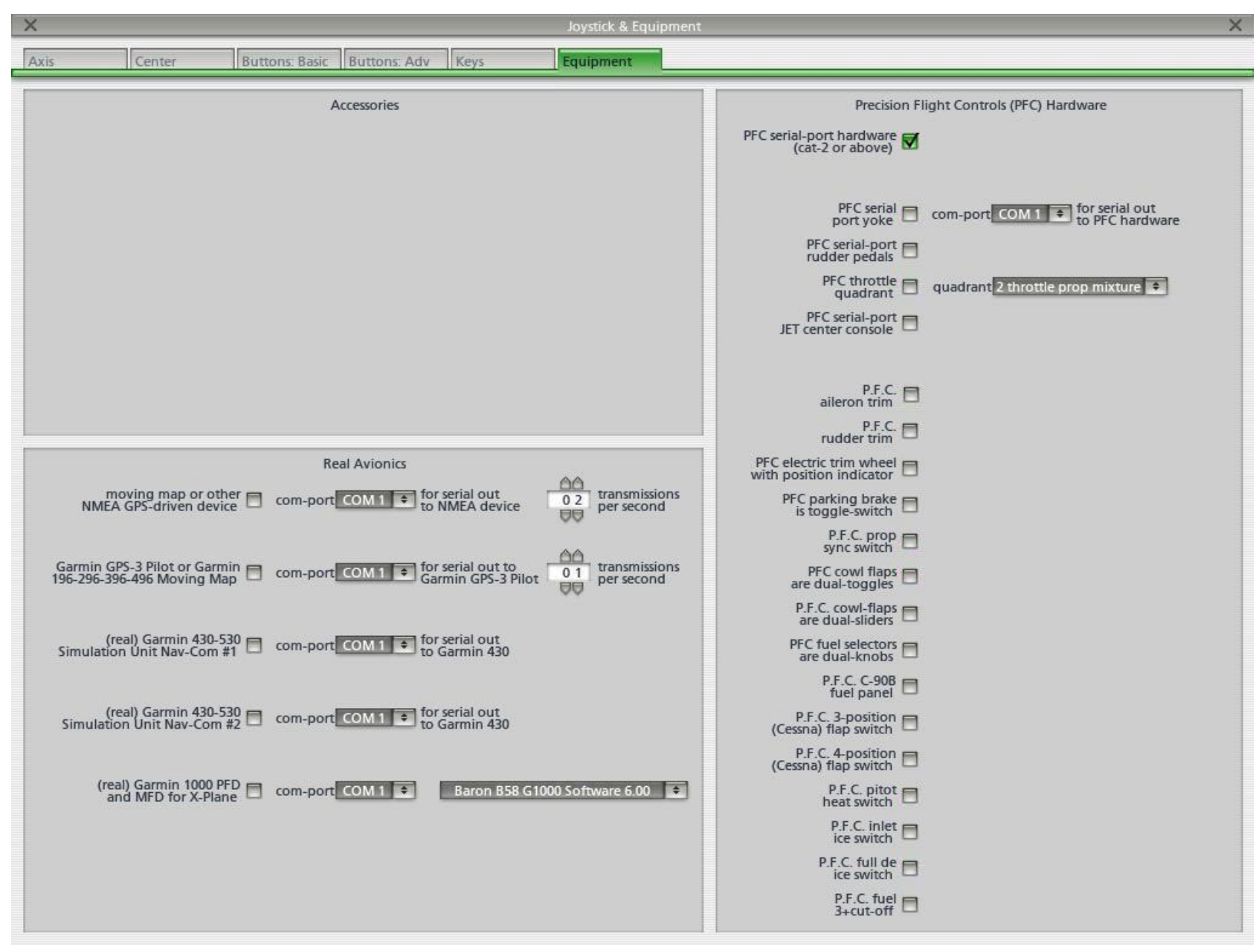

### PFC CIRRUS II, PFC SERIAL DIGITAL AVIONICS, AND PFC CIRRUS PEDALS INSTALLATION

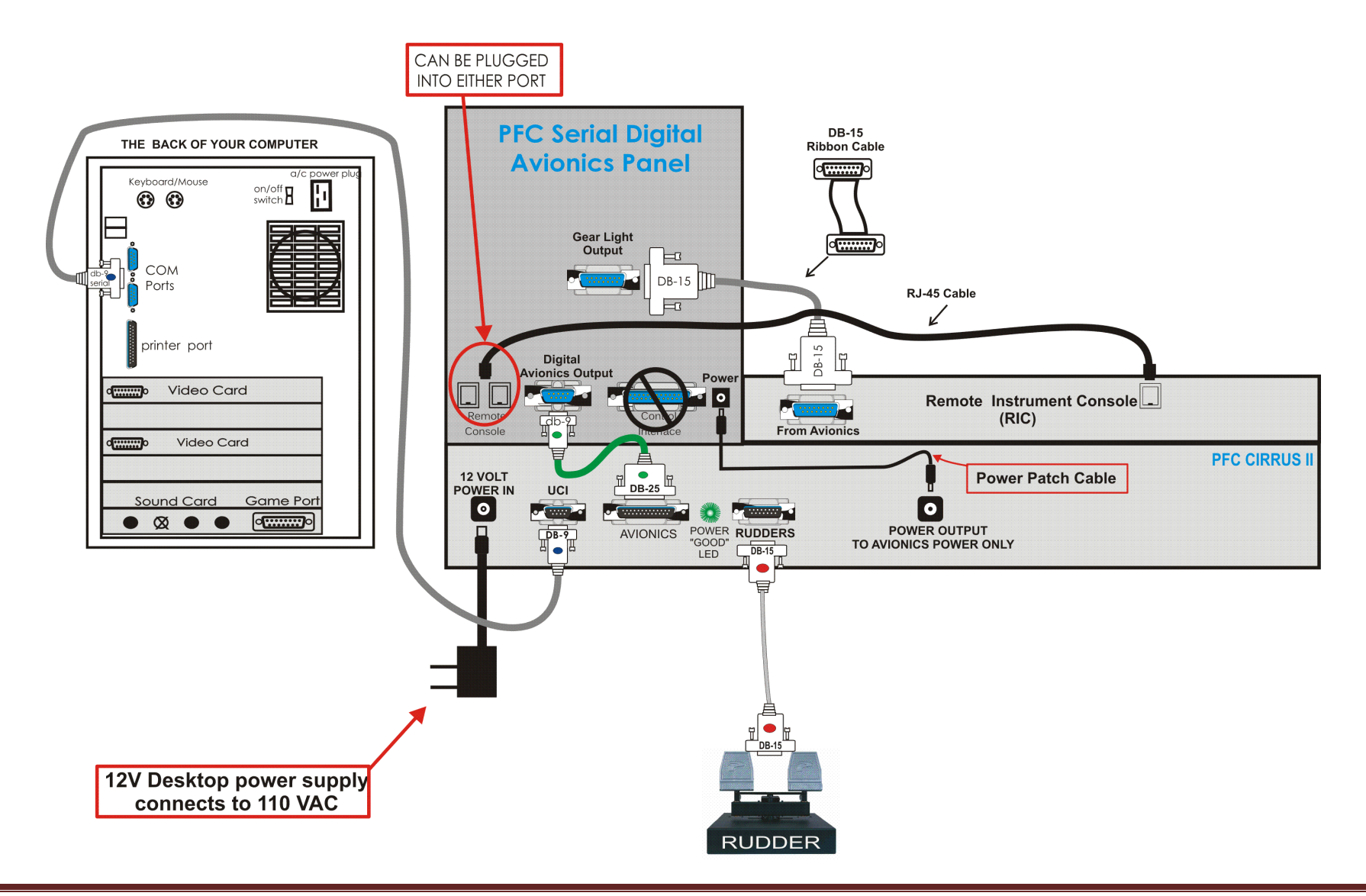

## PFC SERIAL DIGITAL AVIONICS PANEL

#### THE BACK OF YOUR COMPUTER

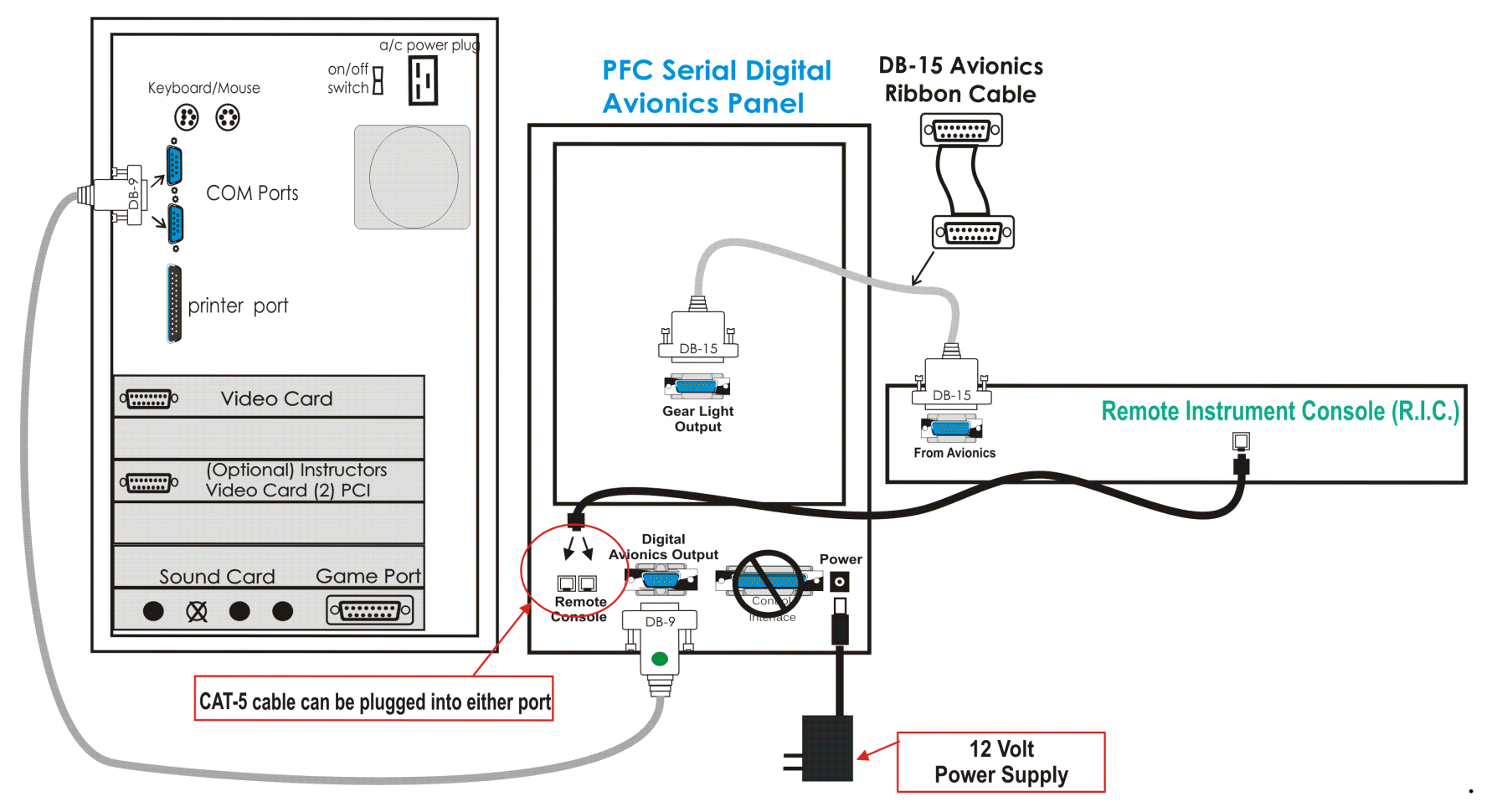

Set Up Guide for Serial Avionics and X-Plane 9

### PFC DIGITAL THROTTLE QUADRANT CONSOLE PFC SERIAL DIGITAL AVIONICS AND PFC CIRRUS PEDALS INSTALLATION

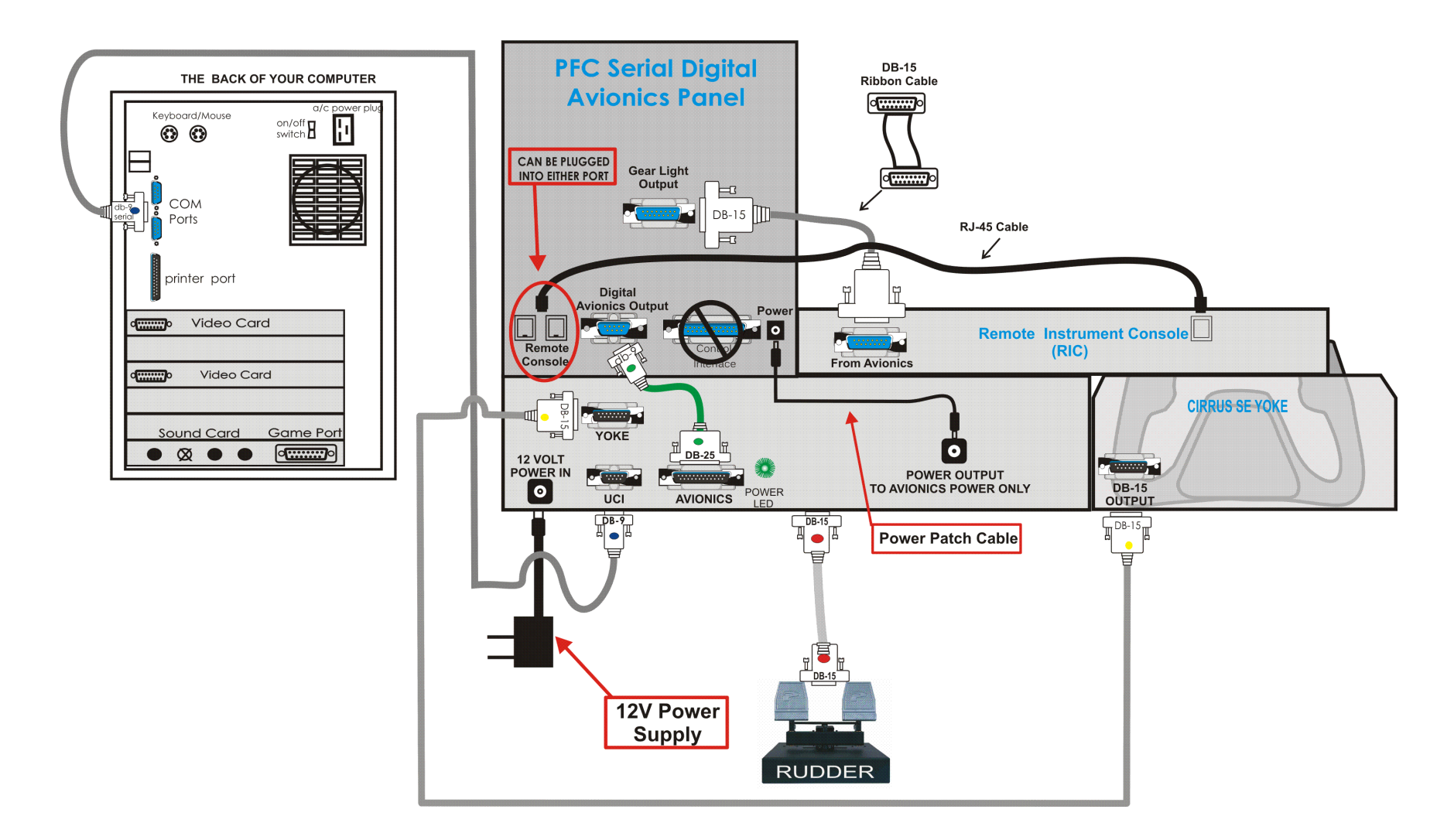